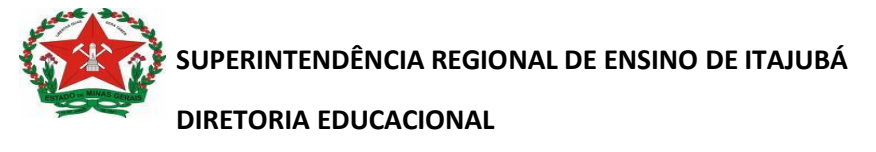

SERVIÇO DE APOIO À INCLUSÃO- SAI

## Tutorial

(Solicitação de AEE)

Tendo em vista algumas dúvidas das escolas quanto a solicitação de AEE e, principalmente, na elaboração da justificativa pedagógica para inserção no SIMADE, seguem algumas orientações:

Antes de inserir qualquer solicitação de AEE deve-se estudar a Resolução 4256 de 09/01/2020, que Institui as Diretrizes para normatização e organização da Educação Especial na rede estadual de Ensino de Minas Gerais.

É importante entender o que é Público de Educação Especial.

Resolução 4256/2020- "Art. 3º - Considera-se público da Educação Especial, para efeito do que dispõe a presente resolução, os estudantes que apresentam:

I - Deficiência: Considera-se pessoa com deficiência aquela que tem impedimento de longo prazo de natureza física, mental e intelectual ou sensorial, o qual, em interação com uma ou mais barreiras, pode obstruir sua participação plena e efetiva na sociedade em igualdade de condições com as demais pessoas.

II - Transtorno do Espectro Autista (TEA): Considera-se pessoa com TEA aquela que apresenta quadro de alterações no desenvolvimento neuropsicomotor, comprometimento nas relações sociais, na comunicação ou estereotipias motoras.

III - Altas Habilidades/Superdotação: Considera-se pessoa com Altas Habilidades/Superdotação aquela que demonstra potencial elevado em qualquer uma das seguintes áreas, isoladas ou combinadas: intelectual, acadêmica, liderança, psicomotricidade e artes, além de apresentar grande criatividade, envolvimento na aprendizagem e realização de tarefas em áreas de seu interesse."

Após essas informações seguir os seguintes passos:

Acessar o SIMADE e ir no Menu Projetos/AEE. Em seguida, acessar a opção Solicitação de AEE.

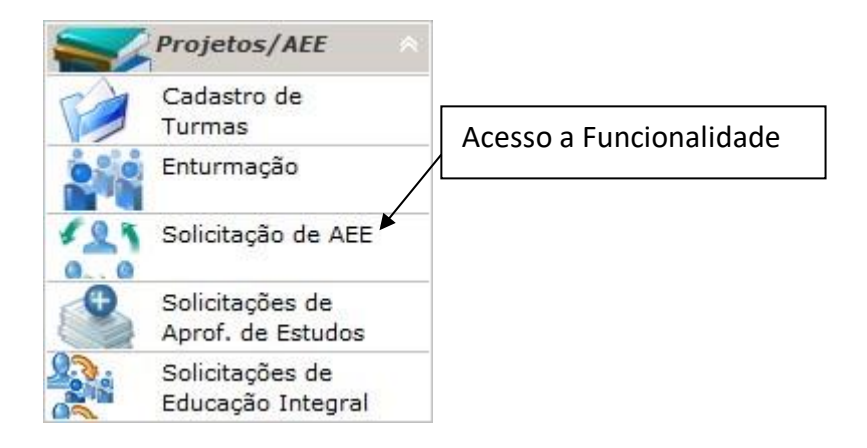

O sistema irá exibir a tela Pesquisar Solicitações de AEE para que o usuário faça pesquisa e selecione o aluno desejado.

| Pesquisar Solicitações de AEE        |                                      | Caso queira listar os |
|--------------------------------------|--------------------------------------|-----------------------|
| Pesquisa                             |                                      | alunos do Arquivo     |
| Nome do Aluno 🔻                      |                                      |                       |
|                                      |                                      |                       |
| Início do Campo 🔻                    | Incluir Alunos do Are                | quivo Permanente      |
| Exibir alunos com solicitação 🔻 Sele | ecione a opção 🔹 🔻 Ano Administrativ | vo 🔻                  |
|                                      |                                      | Q Pesquisar           |
| Definir uma das três                 | ne Data de M                         | lascimento            |
| opções para a                        |                                      |                       |
|                                      |                                      |                       |
|                                      |                                      |                       |
|                                      |                                      |                       |
|                                      |                                      |                       |
|                                      |                                      |                       |
|                                      |                                      |                       |
|                                      | ⇒                                    |                       |
| ⊙In                                  | cluir 🔄 Consultar 🔀 Fechar           |                       |

A pesquisa pode ser realizada através de três opções, sendo:

- 1- Nome do Aluno
- 2- Código do Aluno
- 3- Exibindo todos os alunos

É necessário definir o tipo de aluno em relação à Solicitação sendo:

- 1- Exibir alunos com solicitação
- 2- Exibir alunos sem solicitação
- 3- Exibir todos os alunos

## Importante: marcar o Ano Administrativo especifico.

| Pesquisar Solicitações de AEE Pesquisa Nome do Aluno 🔻                                         |                                                |                                                                  |     |
|------------------------------------------------------------------------------------------------|------------------------------------------------|------------------------------------------------------------------|-----|
| Início do Campo   Exibir alunos com solicitação  Selecione a op                                | © Incluir Alur<br>ção ▼ Ano Ad<br>2009<br>2010 | nos do Arquivo Permanei<br>ministrativo<br>ministrativo<br>uisar | nte |
| ara consulta de solicitação de<br>no Administrativo específico,<br>elecionar o ano em questão. | 2011<br>2012<br>2013<br>2014<br>2015<br>2016   | ito                                                              |     |

Após as definições selecionadas clique em Pesquisar.

Observação: Os alunos que estão marcados na cor amarela, são os que já possui no cadastro a Deficiência(s), Transtorno Global do Desenvolvimento ou Altas Habilidades, considerando o diagnóstico clinico.

## Lembrete importante!!!

Em 2020 não houve migração das solicitações aprovadas em anos anteriores, sendo necessário inseri-las para os alunos público alvo da Educação Especial.

Estando na tela Pesquisar Solicitação de AEE, pesquise o aluno desejado, conforme figura abaixo:

| Pe       | squisa                                                                                        |                                                                                                    |                                       |  |  |  |
|----------|-----------------------------------------------------------------------------------------------|----------------------------------------------------------------------------------------------------|---------------------------------------|--|--|--|
| N        | Nome do Aluno 🔻                                                                               |                                                                                                    |                                       |  |  |  |
| Ir       | nício do Campo<br>ixibir alunos sem solicita                                                  | <ul> <li>▼ Incluir Alunos do A</li> <li>Incluir Alunos do A</li> <li>Incluir Alunos do A</li> </ul> | rquivo Permanente<br>•<br>Q Pesquisar |  |  |  |
|          | Código                                                                                        | Nome                                                                                                | Data de Nascimento                    |  |  |  |
|          | 120122                                                                                        | ABRAÃO GONCALVES DE MEIRA DIAS                                                                      | 07/04/1998                            |  |  |  |
|          | 090932                                                                                        | ADAISA CRISTHINE DE OLIVEIRA                                                                        | 09/06/1999                            |  |  |  |
| 150086   |                                                                                               | ADÃO KEVEN PERCILIANO DA SILVA                                                                      | 15/10/2002                            |  |  |  |
|          | 090653                                                                                        | ADBEEL DAVIS FARIA                                                                                  | 09/05/1998                            |  |  |  |
|          | 090721                                                                                        | ADEMILSON LOPES DOS SANTOS                                                                          | 10/11/1994                            |  |  |  |
|          | 100190                                                                                        | ADERLANE MAGDA DE JESUS                                                                             | 30/09/1998                            |  |  |  |
|          | 090164                                                                                        | ADILSON JUNIO SILVA DE OLIVEIRA                                                                     | 25/01/1996                            |  |  |  |
| eleciona | ar o aluno.                                                                                   | ☐ ☐ ☐ ☐ ☐ ☐ ☐ ☐ ☐ ☐ ☐ ☐ ☐ ☐ ☐ ☐ ☐ ☐ ☐                                                               | r                                     |  |  |  |
|          | Legenda     Alunos que já possuem cadastro de deficiência e estão aptos para solicitar o AEE. |                                                                                                    |                                       |  |  |  |
|          |                                                                                               | Clicar no botão Incluir                                                                             |                                       |  |  |  |

Em seguida o sistema irá exibir a tela Solicitação de AEE para o aluno selecionado. Devem ser preenchidas todas as opções.

No campo Tipo de Atendimento Especializado Solicitado deverá ser selecionado o tipo de atendimento que o aluno necessita. Considerando a avaliação pedagógica feita pela equipe da escola e o laudo clínico do aluno.

Atenção!!! Em toda solicitação deve ser selecionado a opção de atendimento em Sala de Recursos.

Lembrete:

TDHA, Discalculia, Dislexia, Transtorno das Habilidades Escolares entre outros, não são publico alvo da Educação Especial.

| Solicitação de AEE para ABRAÃO GONCALVES DE MEIRA DIAS                                             |                                                                                     |                                                        |  |  |
|----------------------------------------------------------------------------------------------------|-------------------------------------------------------------------------------------|--------------------------------------------------------|--|--|
| Escola Solicitante:                                                                                | EE JOSÉ MENDES JÚNIOR                                                               |                                                        |  |  |
| Ano Administrativo:                                                                                | 2015 🗸                                                                              |                                                        |  |  |
| Turno:                                                                                             | MANHÃ 🔻                                                                             |                                                        |  |  |
| Há quanto tempo está neste ciclo / série:                                                          | 1 ano 🔻                                                                             | Selecionar os dados                                    |  |  |
| Há quanto tempo frequenta o atendimento                                                            | 1 ano 🔻                                                                             | desses campos                                          |  |  |
| Tipo de Ensino:                                                                                    | ENSINO FUNDAMENTAL                                                                  | ·                                                      |  |  |
| Ano/Série/Etapa:                                                                                   | 4º ANO                                                                              |                                                        |  |  |
| Tipo de atendimento especializado solicita                                                         | ado                                                                                 |                                                        |  |  |
| Sala de Recursos.                                                                                  |                                                                                     | Selecionar o(s) tipo(s) de                             |  |  |
| <ul> <li>Professor de apoio a Comunicação, Linguage</li> <li>Professor Guia Intérprete.</li> </ul> | em e rechologia Assistiva.                                                          |                                                        |  |  |
| Professor Intérprete de Libras.                                                                    |                                                                                     | atendimento(s) que o aluno necessita.                  |  |  |
| Justificativa Pedagógica para o Pedido(Ob                                                          | s: comporta até 3 laudas.)                                                          |                                                        |  |  |
| A justificativa pedagó                                                                             | gica deve ser elabora                                                               | da pela equipe pedagógica (especialista,               |  |  |
| professora de sa                                                                                   | la de recursos, profes                                                              | sores regentes, professor de apoio)                    |  |  |
| P                                                                                                  | , p. c. c.                                                                          |                                                        |  |  |
|                                                                                                    |                                                                                     | (539 / 5000)                                           |  |  |
| Atendimentos Escolhidos                                                                            | Exemplos de                                                                         | iustificativa pedagógica                               |  |  |
| Status da Solicitação: -                                                                           |                                                                                     |                                                        |  |  |
| Exem                                                                                               | nplo1: O aluno xxx tem d                                                            | deficiência intelectual, está matriculado no 6º ano do |  |  |
| Ensin                                                                                              | no Fundamental. Não est                                                             | tá com a alfabetização consolidada, troca letras, tem  |  |  |
| letra                                                                                              | ilegível. Não domina as                                                             | s operações básicas de matemática, consegue fazer      |  |  |
| opera                                                                                              | acões de adicão e subtrac                                                           | cão com material concreto. Mantém diálogo. É tímido.   |  |  |
| Gost                                                                                               | a da Educação Fisica, sab                                                           | e jogar futebol. Gosta de desenhar animais selvagens   |  |  |
| dosta da Educação Física, sabe jogar futebol. dosta de desenhar animais selvagens.                 |                                                                                     |                                                        |  |  |
| Exemplo 2: O aluno xxx, autista, está no 9º ano do Ensino fundamental. Está em                     |                                                                                     |                                                        |  |  |
| nossa escola desde do 6º ano e os professores relatam sua evolução e estão sempre                  |                                                                                     |                                                        |  |  |
| atentos nas adantações curriculares e nas intervenções nedagógicas diferenciadas                   |                                                                                     |                                                        |  |  |
| atentos nas adaptações curriculares e nas intervenções pedagogicas diferenciadas                   |                                                                                     |                                                        |  |  |
|                                                                                                    | para melhor atender o aluno xxx. Ele vem para escola a pé, sozinho. E agitado e faz |                                                        |  |  |
| uso de medicamento para se controlar. A família é muito presente e isso facilita a                 |                                                                                     |                                                        |  |  |
| aprendizagem.                                                                                      |                                                                                     |                                                        |  |  |
| C Gravar                                                                                           |                                                                                     |                                                        |  |  |
|                                                                                                    | Gravar                                                                              | K Fechar                                               |  |  |

| Aviso(s) |                             | ×                              |                   |
|----------|-----------------------------|--------------------------------|-------------------|
|          | Inclusão realizada com suce | esso.                          |                   |
|          | ОК                          | Clicar em <b>Ok</b> , para     | a retornar à tela |
|          |                             | Pesquisar Solicitações de AEE. |                   |

## Importante!!!

Toda justificativa deve ser bem elaborada pela equipe pedagógica da escola. Não deve colocar nome de médico, CID da deficiência. A justificativa é pedagógica e individualizada. Cada aluno é único. A justificativa deve ser especifica e após ser elaborada deve ser repassada ao funcionário responsável pelo SIMADE para que possa fazer a solicitação de AEE. Quando a solicitação de AEE é inserida no SIMADE automaticamente fica disponível para análise da Analista Educacional da S.R.E responsável pelas aprovações.

Enquanto as solicitações estão com o Status de "Aguardando" é possível fazer alterar qualquer campo, mantendo pelo menos o Tipo de Atendimento Sala de Recursos marcado. Nesta etapa é possível excluir a solicitação.

Após aprovação pela equipe da SRE faz-se a enturmação.

Referências Bibliográficas:

-Resolução SEE/MG nº 4.256 de 09 de janeiro de 2020

-SIMADE